Instructions on how to change your e-mail signature from your desktop:

- I. Open a new email message.
- 2. Go to the Message tab.
- 3. Click "Signature."
- 4. A pop-up window will appear. Select the "Email Signature" tab.
- 5. Select "New."
- 6. Another pop-up window will appear. Enter the name of this signature. Then select "OK."
- 7. Following the standards outlined above, create your signature in the "Edit Signature" box. (Please note you will need to drag and drop the logo in this box)
- 8. In the same pop-up window, go to "Choose Default Signature" (in the upper right). Click on the drop-down boxes in the New Messages and Replies/Forwards and select your signature in each.
- 9. Click "OK."